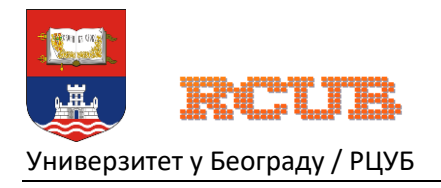

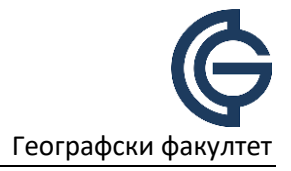

## Универзитет у Београду

Географски факултет

Упутство за наставнике

## Uputstvo za aktivaciju Microsoft naloga

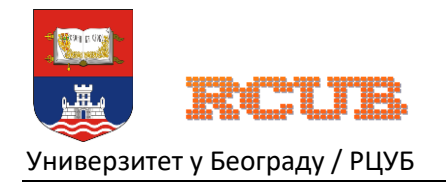

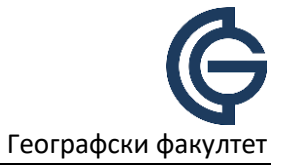

## Активација налога

Кориснички налог на Microsoft Office 365 платформи креира администратор факултета. Пре него што можете да користите свој нови налог, неопходно је да га активирате и промените лозинку која Вам је додељена. Упутства и линк се добијају на факултетску маил адресу и садрже следеће информације:

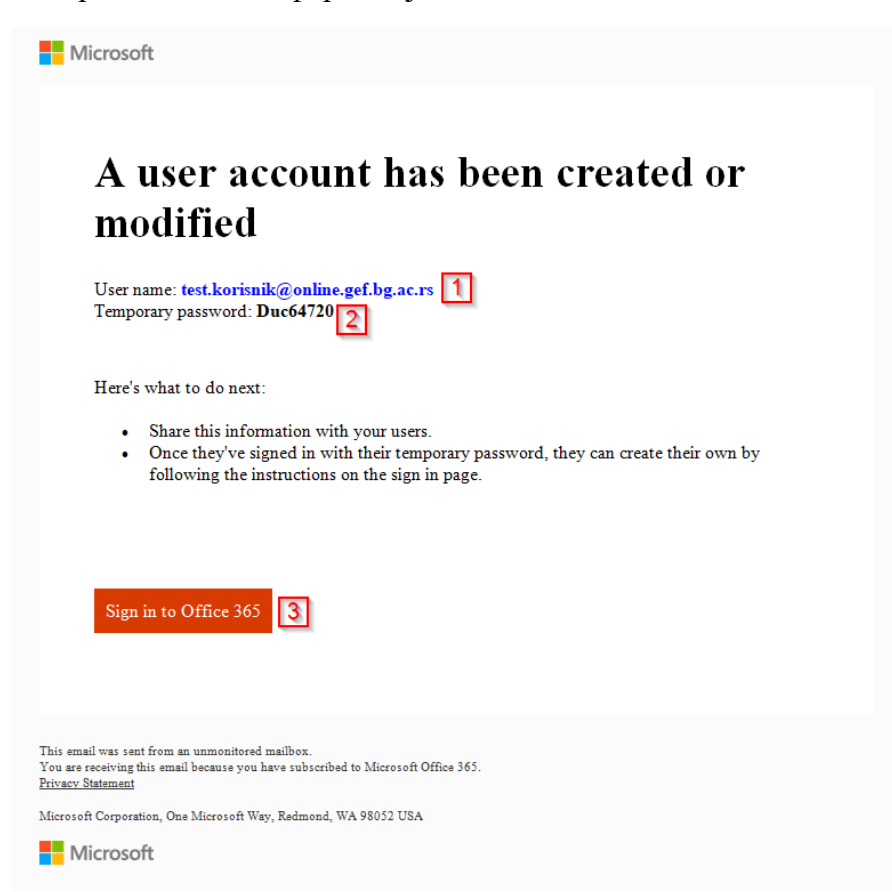

- 1. Корисничко име и домен које користите при пријављивању. У овом случају test.korisnik@online.gef.bg.ac.rs (унапред унето);
- 2. Привремена лозинка коју морате да промените приликом првог пријављивања. У овом случају Duc64720;
- 3. Линк за пријављивање на Office 365 портал.

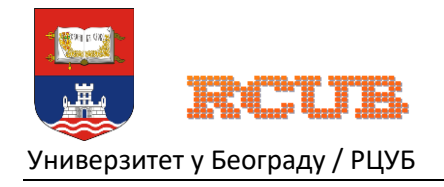

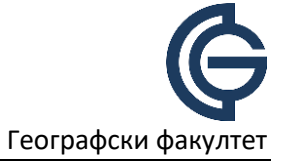

Кликом на линк "Sign in to Office 365" се отвара страница за пријављивање на портал где је корисничко име већ унето и потребно је унети привремену лозинку. После уноса привремене шифре потребно је кликнути на опцију "Sign in".

| Microsoft                           |   |
|-------------------------------------|---|
| test.korisnik@online.gef.bg.ac.rs 1 |   |
| Enter password                      |   |
| 2                                   |   |
| Forgot my password                  |   |
| Sign in with another account        |   |
| Sign in                             | 3 |

- 1. Корисничко име (унапред унето);
- 2. Привремена лозинка;
- 3. Следећи корак.

После клика на опцију "Sign in" се отвара страница где је потребно унети:

|                                                       |                                                              | Sign in                       | 4 |
|-------------------------------------------------------|--------------------------------------------------------------|-------------------------------|---|
|                                                       | 3                                                            |                               |   |
|                                                       | 2                                                            |                               |   |
| •••••                                                 | 1                                                            |                               |   |
| You need to up<br>the first time yo<br>password has e | date your password bo<br>ou are signing in, or be<br>xpired. | ecause this is<br>ecause your |   |
| Update y                                              | our password                                                 |                               |   |
| test.korisnik@o                                       | nline.gef.bg.ac.rs                                           |                               |   |
| Microsof                                              | ť                                                            |                               |   |

- 1. Привремену лозинку
- 2. Нову лозинку по жељи
  - а. Мора бити дужине 8 карактера или више, латиница
  - b. Мора имати бар 3 велика слова, мала слова, броја или симбола.
  - с. На пример: A495gtr#
- 3. Поновити нову лозинку по жељи

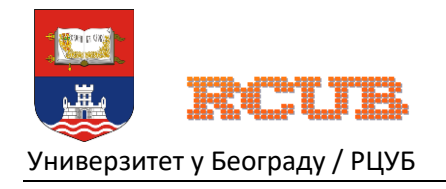

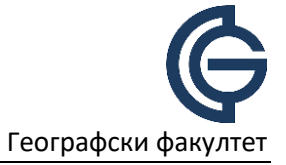

После клика на "Sign in", портал тражи да се додатно обезбеди налог. Тај корак ће бити детаљно описан у упутству за коришћење портала, па га за сада можемо прескочити кликом на "Skip for now".

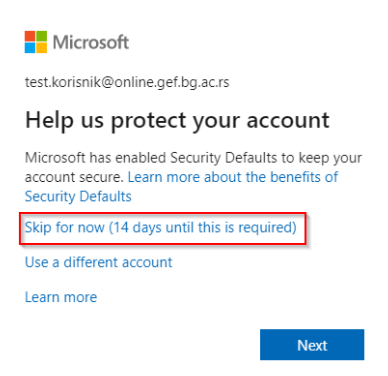

Систем Вас може питати да останете улоговани и смањите број пута уноса лозинке. Уколико то желите, кликните "Yes".

| Microsoft                                                       |    |     |  |  |  |
|-----------------------------------------------------------------|----|-----|--|--|--|
| test.korisnik@online.gef.bg.ac.rs                               |    |     |  |  |  |
| Stay signed in?                                                 |    |     |  |  |  |
| Do this to reduce the number of times you are asked to sign in. |    |     |  |  |  |
| Don't show this again                                           |    |     |  |  |  |
|                                                                 | No | Yes |  |  |  |

Након успешне пријаве на портал, бићете пребачени на главну страницу са које, између осталих, имате приступ Microsoft Word, Excel, PowerPoint и Teams апликацијама.

Са портала се одјављујете кликом на круг са Вашим иницијалима у горњем-десном углу, па на опцију "Sign out".

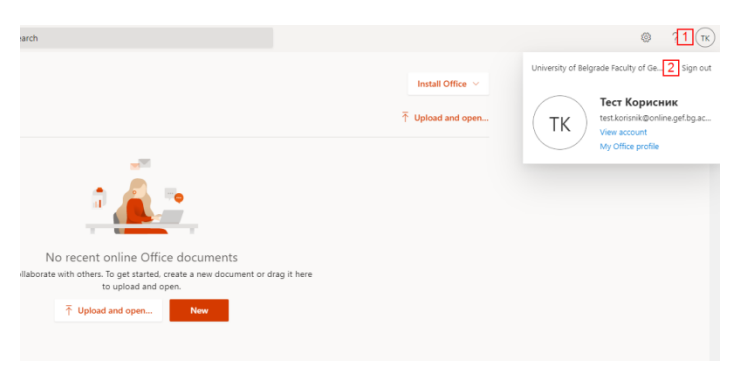

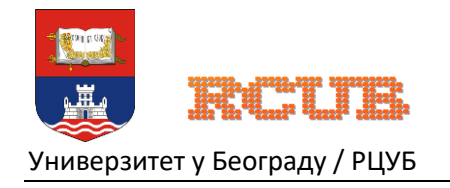

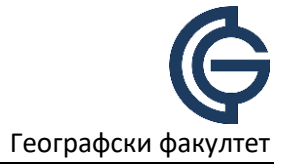

За пријаву на Office 365 портал убудуће можете да користите директан линк:

https://www.office.com/login